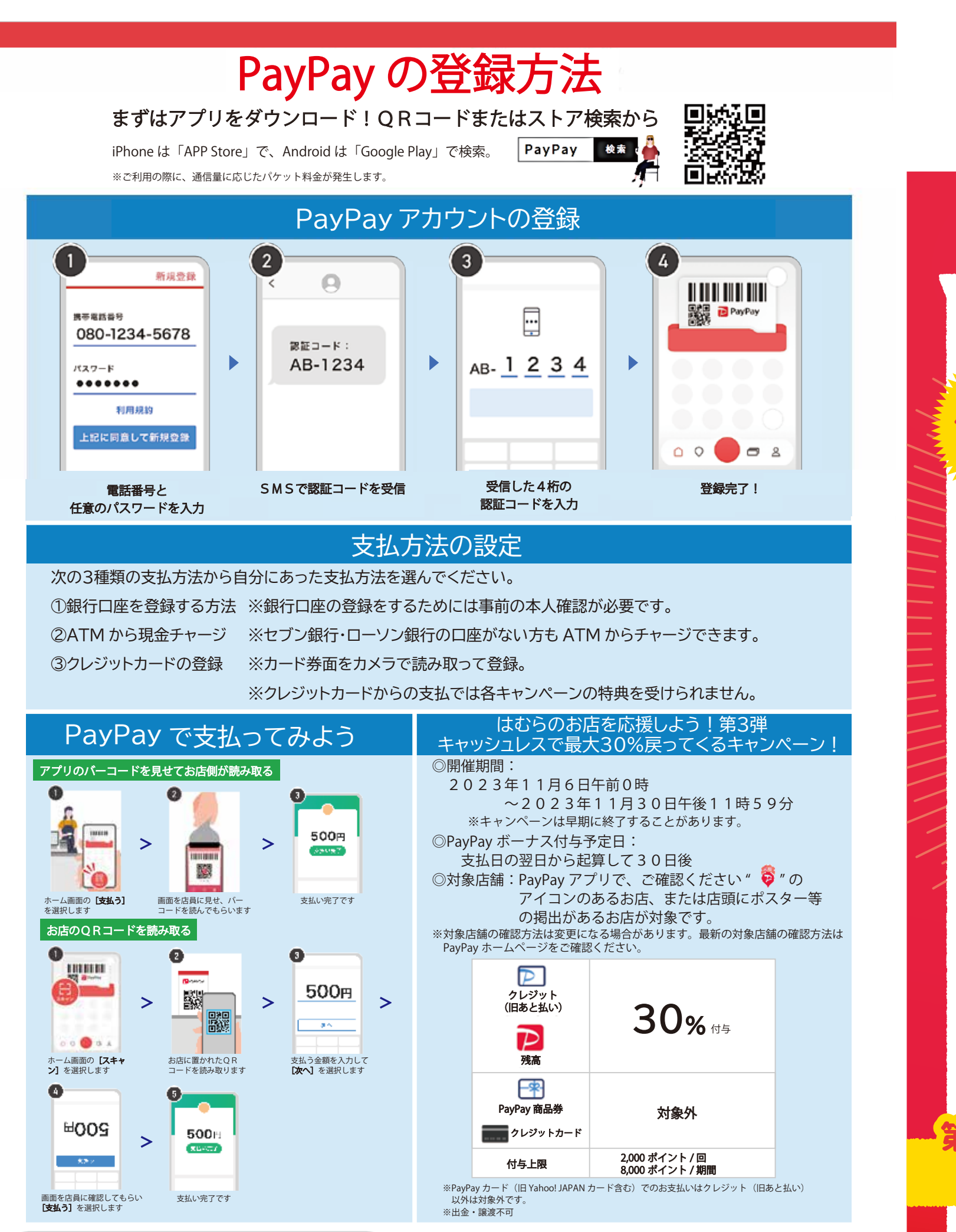

PayPayカスタマーサポート窓口

[24時間受付]0120-990-634

通話料無料・年中無休(年末年始・メンテナンス日除く)

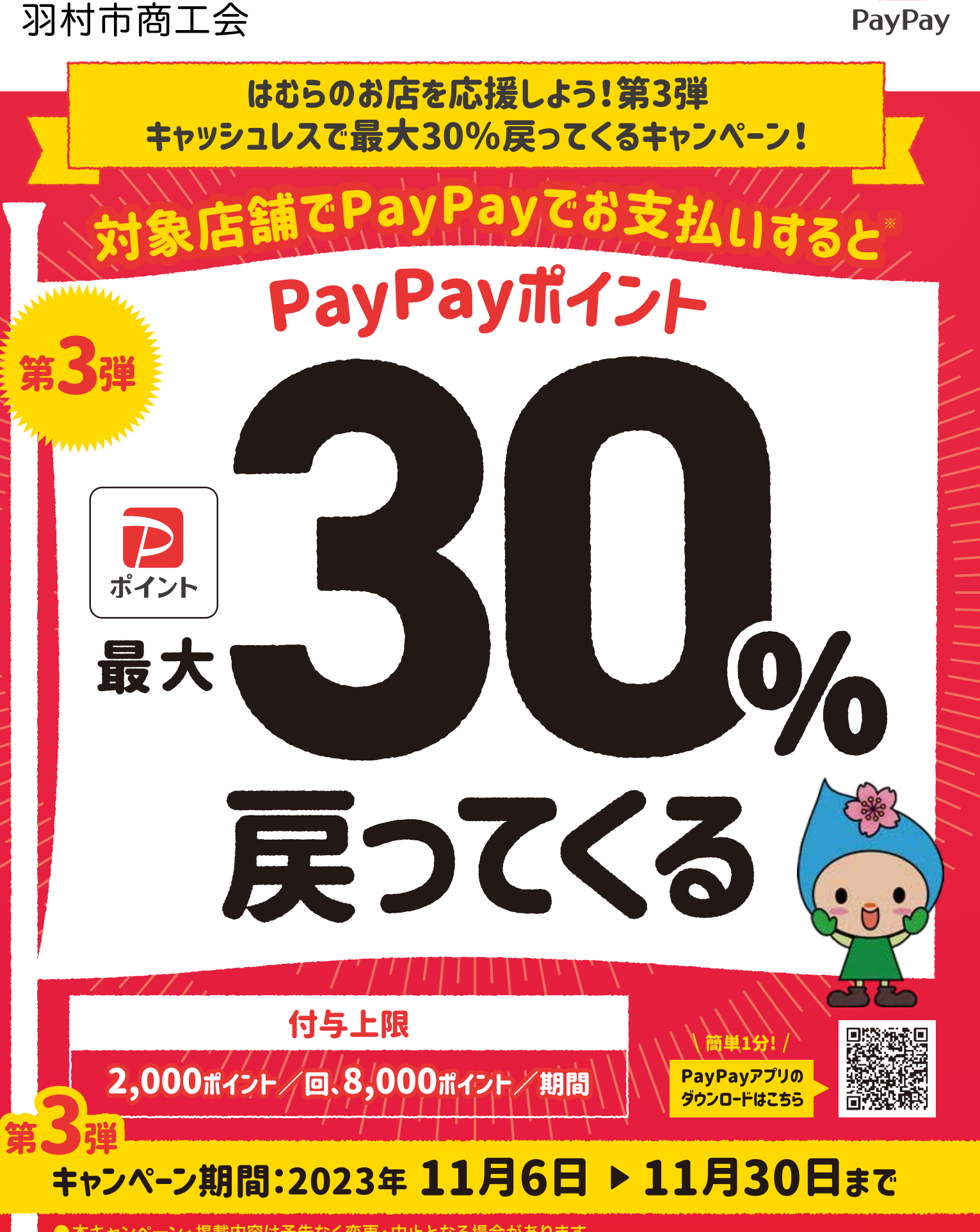

羽村市

ャンペーン・掲載内容は予告なく変更・中止となる場合があります ※クレジットカード、PayPay商品券は対象外 \*付与されるPayPayポイントはPayPay/PayPayカード公式ストアでの利用可能。出金・譲渡不可 \*複数のキャンペーンが適用される場合、付与額が高いものが適用され、重複適用されない場合があります。 重複適用された場合でも、付与率は最大 66.5%となります。詳細はPayPay HPをご確認ください

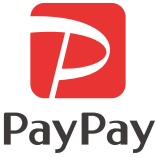

がんばれ! まち②お店

[キャンペーン実施主体] 羽村市商工会 [業務受託者] PayPay株式会社